# 1. Járóbeteg előjegyzés

A **Járóbeteg előjegyzés** segítségével a betegeket ütemezni tudjuk a járóbeteg osztályok számára. Ennek segítségével a munkaidő kihasználtság tervezhető, jobban karbantartható. A **Járóbeteg előjegyzés** alkalmazásával a munkalistát felváltja a *Munkaidő részletezés* képernyő, de természetesen a hagyományos munkalista is használható (viszont csak az egyik).

A MedSolution'97-ben járóbeteg előjegyzés vagy a *Főmenü* Beteg nyilvántartás menüpont *Járóbeteg menü* menüpontjának Járóbeteg előjegyzés műveletén keresztül, vagy a Járóbeteg munkaidő naptár menüponton keresztül a *Munkaidő feladatok* képernyő Ütemezés műveletével lehetséges.

# 1.1 Járóbeteg menü

A **Járóbeteg előjegyzés** menüpont a *Járóbeteg menü*ben található. Ennek a menüpontnak a segítségével lehet a járó betegeket előjegyezni az alábbiakban ismertetett módon. A *Járóbeteg menü*:

| Fájl Sze                              | erkesztés Műveletek Opciók                                                                     | Súgó        |                    | pts/20 | cust                     |
|---------------------------------------|------------------------------------------------------------------------------------------------|-------------|--------------------|--------|--------------------------|
|                                       |                                                                                                |             |                    |        |                          |
| < < < < < < < < < < < < < < < < < < < | Járóbeteg felvétel<br>Riportok (napi rutin)<br>Riportok (statisztikák)<br>Járóbeteg előjegyzés | ><br>><br>> |                    |        |                          |
| <br> <br> <br>                        |                                                                                                |             |                    |        | <br> <br> <br> <br> <br> |
| PMMADOS                               | Járóbeteg menü                                                                                 |             | [Beteg nyilvántar] |        |                          |

# 1.2 Járóbeteg munkaidők

A Járóbeteg előjegyzés menüpontot kiválasztva a fenti menüpontok közül az itt látható képernyő jelenik meg:

| Fájl Szerkesztés Műveletek Opciók Súgó<br>+                                                                                                    | pts/                                                                          | /11         | cust |
|----------------------------------------------------------------------------------------------------|-------------------------------------------------------------------------------|-------------|------|
| Szakterület: Belgyógyászat       Osztály:         Szolgáltatás.:       Perc: 15       Orvos:         Beteg neve: Aba Amália Izodóra       TAJ: 345-345         Anyja neve: Alapos Gizella       Születés.: 1998.01                                                                                                    | 5-347<br>01                                                                   |             | +    |
| Nap Dátum Tól Ig Orvos Foglaltság                                                                                                    | Szabad                                                                        | Ma          | TJ   |
| >HÉT 1999.06.21 07:00 - 12:00 kov03       0%         HÉT 1999.06.21 08:00 - 12:00 Bacon           15%         HÉT 1999.06.21 08:00 - 12:00 kov04       0%         HÉT 1999.06.21 12:30 - 18:00 doc6u       0%         KED 1999.06.22 08:00 - 12:00 kov01       0%         KED 1999.06.22 08:00 - 12:00 doc6u       0%         KED 1999.06.22 08:00 - 12:00 doc6u       0%         KED 1999.06.22 08:00 - 12:00 bacon       0%         KED 1999.06.22 08:00 - 12:00 bacon       0%         KED 1999.06.22 08:00 - 12:00 bacon       0%         KED 1999.06.22 08:00 - 10:00 bacon       0%         KED 1999.06.22 08:00 - 10:00 bacon       0%         KED 1999.06.25 08:00 - 19:00 bacon       0% | 07:00<br>08:35<br>08:00<br>12:30<br>08:00<br>08:00<br>08:00<br>09:00<br>08:00 | * * * * * * | *    |
| TSOUTPSS Járóbeteg munkaidők [Járó előjegyzés]                                                                                                    |                                                                               |             | :    |

Ezen a képernyőn választhatjuk ki azt a munkaidőt, amelyre elő akarjuk jegyezni a beteget. Csak azoknak az orvosoknak a munkaidejét láthatjuk, akikét előzőleg engedélyezték a számunka.

A képernyő két részből áll. A felső részben az előjegyzés adatai láthatók. A *Szakterület* mezőben annak a szakterületnek a megnevezése olvasható, amelyhez tartozik az *Osztály*, amelyre a beteget előjegyezzük. A *Szolgáltatás* mezőbe az elvégzendő szolgáltatás kerül. A *Perc* mezőben a szolgáltatáshoz megadott alapértelmezett időtartam található (alapbeállítás 15). Az *Orvos* mezőben annak az orvosnak a kódja található akihez előjegyeztük a beteget. Ezek a mezők a szűrés értékeit mutatják. A *beteg neve*, *TAJ száma, anyja neve*, *születési ideje*, vagyis az előjegyezni kívánt betegre vonatkozó adatok szerepelnek a többi mezőben. Ha még nem választottunk ki beteget, akkor a *Beteg neve* mezőben "??" szerepel. A képernyő alsó, lista részében látható mezők jelentése:

| Oszlop címke | Oszlop rövid megnevezése        | Leírás                                                                                                    |
|--------------|---------------------------------|----------------------------------------------------------------------------------------------------|
| Nap          | Nap rövidítése                  | <ul> <li>A hét melyik napjára vonatkozik a munkaidő beosztása.</li> <li>HÉT – Hétfő</li> <li>KED – Kedd</li> <li>SZE – Szerda</li> <li>CSÜ – Csütörtök</li> <li>PÉN – Péntek</li> <li>SZO – Szombat</li> <li>VAS – Vasárnap</li> </ul> |
| Dátum        | Dátum                           | Az adott napnak a dátuma látható ebben a mezőben. Egy hónapra előre láthatók a listán a bejegyzések.                                                                                                    |
| Tól          | Munkaidő kezdete                | Az orvos munkaidejének a kezdete kerül ebbe a mezőbe.                                                                                                    |
| lg           | Munkaidő vége                   | A munkaidő befejezése szerepel ebben a mezőben.                                                                                                    |
| Orvos        | Orvos kódja                     | Annak az orvosnak a kódja akinek a rendelési idejére beteget lehet előjegyezni.                                                                                                    |
| Foglaltság   | Foglaltság mértéke              | A rendelési idő foglaltságát jelző szemléltető ábra, ahol "." jelöli az üres<br>helyeket, "[" a foglaltságot, és %-ban kifejezve is látható a foglaltság.                                                                              |
| Szabad       | Első szabad időpont             | Ez a mező a következő előjegyezhető időpontot mutatja.                                                                                                    |
| Maļ          | Maximális előjegyzés<br>jelzése | Azt jelzi, hogy az Össz. mező értéke elérte-e a Ma . mező értékét.<br>"*" – Igen. ( későbbi felhasználásra fenntartva)<br>"" – Nem.                                                                                                    |
| TJ           | Túljegyzés                      | Túljegyezhetőség jelzője. (Túljegyzés: egy időpontra egyszerre több beteg is<br>felvehető)<br>"*" – Túljegyzés engedélyezett.<br>"" – Túljegyzés nem engedélyezett.                                                                    |

| Össz | Összes előjegyzés száma | Az összes előjegyzett betegek száma.               |
|------|-------------------------|----------------------------------------------------|
| Ma   | Ma . előjegyzés száma   | Az előjegyezhető betegek (esetek) maximális száma. |

A képernyőn a következő műveleteket lehet elvégezni:

- Munkaidő kiválasztása
- Új beteg választása
- Szűrés
- Szűrés alapértelmezett
- Munkaidő átütemezés

Amíg nincsenek heti sablonok generálva addig csak a középső három menüpont jelenik meg, ilyenkor mindenféleképpen fel kell venni a sablonokat, ugyanis nélkülük nem lehet előjegyezni beteget.

### Járóbeteg munkaidők - - Szűrés

A Szűrés művelettel a következő szűrő ablakot használhatjuk:

| +[             | Szűrő ablak ]+ |
|----------------|----------------|
| Szakterület*:  | BEL            |
| Osztály+:      |                |
| Szolgáltatás+: |                |
| Orvos+:        |                |
| Dátumtól :     | 1999.06.21     |
| Múlva (nap):   | ?              |
| Múlva (hét)    | ?              |
| Hét napja+:    |                |
| +              | +              |

A szűrő ablakon a *Szakterület* kötelező mezőben az adott szakterület kódja kerül be alapértelmezésben, a *Dátumtól* kötelező mezőben az aktuális dátum. Súgó használható a *Szakterület*, *Osztály*, *Szolgáltatás*, *Orvos*, *Hét napja* mezőknél. A *Szakterület* mezőnél használható súgó az összes létező szakterület kódját felhozza. Az *Osztály* mezőhöz tartozó súgó a *Szakterület* mezőnél megadott kódhoz tartozó osztályokat jeleníti meg. A *Szolgáltatás* mezőnél használható súgó a kiválasztott osztályhoz megadott szolgáltatások listáját tartalmazza. Az Orvos mező súgójában az orvosok listázódnak. A *Hét napja* mezőben a napok szerinti szűrést tehetjük meg, a súgó a napokat tartalmazza pl.: HÉT – Hétfő formában. A *Múlva* (*nap*) és *Múlva* (*hét*) mezőkben alapbeállításban "?" szerepel. A *Múlva* (*nap*) mezőben azt tudjuk megadni, hogy hányadik naptól kezdődően lássuk a munkaidőket a listán. A *Múlva* (*hét*) mezőben azt tudjuk megadni, hogy hányadik hétre előre lássuk a munkaidőket a képernyőn. Természetesen csak akkor látunk valamit, ha van elkészített munkaidő arra az időre. Ha újra akarunk szűrést végezni és ismét ezt a műveletet hívjuk meg, akkor az előzőleg beállított feltételek fognak szerepelni az ablakban. Az első négy mező beállítása a *Járóbeteg munkaidők* képernyő fejlécében is láthatóvá válik.

#### Járóbeteg munkaidők - - Szűrés – alapértelmezett

Ezt a műveletet kiválasztva az alábbi szűrő ablak jelenik meg:

| +[             | Szűrő ablak ]+ |
|----------------|----------------|
| Szakterület*:  | BEL            |
| Osztály+:      |                |
| Szolgáltatás+: |                |
| Orvos+:        |                |
| Dátumtól       | 1999.06.21     |
| Múlva (nap):   | 0              |
| Múlva (hét):   | 0              |
| Hét napja+:    | I              |
|                | +              |

A különbség az előző szűrő ablakhoz képest az, hogy ez az alapértelmezett szűrési feltételeket adja vissza. Ha különféle módokon végeztünk szűréseket és az eredeti állapotot szeretnénk visszakapni, akkor ezzel a művelettel nagyon könnyen megtehetjük ezt. Ebben az ablakban a *Múlva (nap)* és *Múlva (hét)* mezőkben alapbeállításban "0" szerepel.

### 1.3 Munkaidő részletezés

Ha a **Munkaidő kiválasztása** műveletet választjuk ki a *Járóbeteg munkaidők* képernyőn, akkor a *Munkaidő részletezés* képernyőt érjük el. Ekkor az adott munkaidőről kapunk egy részletes listát. Itt dönthetjük el, hogy melyik időpontra szeretnénk a beteget előjegyezni vagy, ha a túljegyzés engedélyezett túljegyezni a beteget.

```
Fájl Szerkesztés Műveletek Opciók Súgó
                                                                                          pts/11 cust
  Munkaidő.....: 1999.06.21 HÉT 08:00 - 12:00 Orvos...: Barabás Kornél
  Szakterület..: Belgyógyászat (GEIM)
                                                               Szolg...:
                                                                                         (15p)
                                                               TAJ....: 345-345-347
  Beteg neve...: Aba Amália Izodóra
  Anyja neve...: Alapos Gizella
                                                               Szül....: 1998.01.01
                                                                       Szül. idő Szolg
       Tól Ig Időt Státusz Beteg
                                                                                                 Mj

        08:00
        08:35
        35
        ELŐJEGY
        Bokor György
        1967.12.25
        UJ

        08:35
        09:10
        35
        ELŐJEGY
        Aba Amália Izodóra
        1998.01.01
        UJ

      09:10 12:00 170
TSOUTPDS Munkaidő részletezés
                                                             [Járó előjegyzés]
```

A képernyő két részből áll. A felső (fejléc) részben az előjegyzésre vonatkozó adatok láthatók (Nem szerkeszthetők). Ezek az adatok a következők:

Munkaidő:

A *Járóbeteg munkaidők* képernyőn kiválasztott munkaidő részletes adatai találhatók itt. A teljes dátum (év, hónap, nap), a hét melyik napja ez (HÉT – hétfő) és a munkaidő (8:00 - 12:00).

Orvos:

Annak az orvosnak a teljes neve akihez előjegyezzük a beteget.

Szakterület:

Annak a szakterületnek a megnevezése, amelyhez az osztály tartozik, melyre előjegyezzük a beteget. Az osztály kódja zárójelben megtalálható a szakterület megnevezése után.

Szolg:

A szűrésnél esetlegesen megadott szolgáltatás kódja (zárójelben az időtartama) olvasható itt, ha nincs rá szűrés üresen marad. Ha üresen marad akkor zárójelben az alapértelmezett járóbeteg ellátási időtartam látható, ami a rendszerparaméterek között adható meg.

Beteg neve:

Az előjegyezhető beteg neve szerepel ebben a mezőben.

Taj:

A beteg TAJ száma.

Anyja neve:

A beteg anyjának a neve.

Szül:

A beteg születési ideje látható itt.

Az lista részben a munkaidő teljes részletezése látható. Az itt szereplő adatok:

| Oszlop címke | Oszlop rövid megnevezése | Leírás                                                            |
|--------------|--------------------------|-------------------------------------------------------------------|
| Tól          | Vizsgálat kezdete        | Az adott előjegyzés tervezett időpontja.                          |
| lg           | Vizsgálat vége           | Az előjegyzés befejező időpontja.                                 |
| Időtartam    | Tervezett időtartam      | Az elvégzett vizsgálat időtartama, vagy az előjegyzés időtartama. |
| Státusz      | Státusz                  | Az adott munkaidő szelet státusza. Értékei:                       |

|           |                  | " <b>ELŐJEGY</b> " – Előjegyzett<br>" <b>FOGLALT</b> " – Foglalt                                       |  |  |
|-----------|------------------|----------------------------------------------------------------------------------------------------|--|--|
| Beteg     | Beteg neve       | Az előjegyzett beteg neve.                                                                             |  |  |
| Szül. idő | Születési idő    | Az előjegyzett beteg születési ideje.                                                                  |  |  |
| Szolg.    | Szolgáltatás kód | Az előjegyzésnél megadott szolgáltatás. Paraméterezhető pl KONZ – konzílium, CONT – kontroll stb.      |  |  |
| MJ        | Megjegyzés       | Ha a megjegyzés mező ki volt töltve az előjegyzés során, akkor a mezőben "*" található, különben üres. |  |  |

Ezeket az adatokat a *Járóbeteg előjegyzés* képernyőn vihetjük be a rendszerbe, amelyet képernyő művelettel érhetünk el. A lista első oszlopában (címke nélküli oszlop), ha "-" jel szerepel, akkor az adott időpont szabad, ha "++" szerepel, akkor túljegyzett. A szabad mezőknél a tól-ig időponton kívül a rendelkezésre álló időtartam látható.

A listán a következő műveletek érhetők el:

- Előjegyzés
- Túljegyzés
- Szűrés
- Új beteg választása
- Kiválasztott előjegyzés
  - Előjegyzés módosítás
  - Előjegyzés visszavonás
  - Előjegyzés áttekintés
  - Átütemezés
- Egyéb műveletek
  - Időpont lefoglalás
  - Időpont felszabadítás
  - Munkaidő foglaltság

### Munkaidő részletezés - - Szűrés

A *Munkaidő részletezés* képernyőn a lent látható szűrő ablak jelenik meg. A *Szolgáltatás* mező megadása nem kötelező, súgó használható hozzá, amely az osztályhoz tartozó szolgáltatási kategóriákat listázza ki, így az előjegyzésnél a *Felvételi kategória* mezőbe ez automatikusan bekerül. Ha kitöltjük a mezőt, akkor a képernyő fejlécében a *Szolg.* mezőben látható a beállított érték. A *Státusz* mező megadása kötelező, súgó használható hozzá és az ütemezés státuszát mondja meg. Lehetséges értékei "Ö" – Összes, "S" – Szabad. Az alapértelmezett beállítás az "Ö". Ha a szabad időpontokat szeretnénk látni, akkor "S"-et beállítva könnyen előjegyzése erre a munkaidőre, akkor az "S"-re szűrve ez az előjegyzés látszani fog. A *Tól* mezőben egy időpont adható meg, amelytől szeretnénk látni az előjegyzéseket. A lenti beállításnál minden az adott munkaidőre vonatkozó bejegyzést látunk.

| +[             | Szűrő | ablak | ]+ |
|----------------|-------|-------|----|
| Szolgáltatás+: |       |       |    |
| Státusz*:      | Ö     |       |    |
| Tól:           | 00:00 |       |    |
| +              |       |       | +  |

# 1.4 Előjegyzés

A *Munkaidő részletezés* képernyőn az Előjegyzés műveletet kiválasztva tudunk egy beteget előjegyezni, de az előjegyzés előtt egy beteget mindenféleképpen ki kell választanunk az <u>Új beteg választása</u> fejezetben leírtak szerint.

Csak olyan beteget lehet előjegyezni aki még nem szerepel a listán, különben hibaüzenetet kapunk. Ha már van előjegyzése ennek a betegnek akkor a következő kérdés jelenik meg egy párbeszéd ablakban: "A betegnek van későbbi előjegyzése! Kívánja azokat megtekinteni?". Igen válasz esetén megtekinthetjük ezeket az eseteket és akár át is ütemezhetjük őket a későbbiekben megadott módon. Nem válasz esetén a *Járóbeteg előjegyzés* képernyőre jutunk. Az előjegyzés műveletet kiválasztva az alábbi képernyőt láthatjuk:

| Fájl Szerkesztés Műveletek Opciók S                                                                                                    | súgó                                                                              | pts/11 cust                           |
|----------------------------------------------------------------------------------------------------|-----------------------------------------------------------------------------------|---------------------------------------|
| Beteg neve: Ábrahám Zsuzsa<br>KBA 0000004417 T                                                                                                    | AJ: 989-898-982                                                                   | Szül: 1978.04.12  <br>Krit. adat: Nem |
| Osztály kód: BEL1         Kezelő orvos: kov03         Felvételi kategória.*:         Előjegyzés dátum: 1999.06.21         Felvétel jellege+:         Beküldő megnevezése.+:         Alapért. térítési kat         Finanszírozó+:         Megjegyzés: | Belgyógyászati szak<br>Kovács Elemér<br>Időtartam (perc)<br>07:25 (07:25 - 07<br> | trendelő                              |
| Sport státusz+:                                                                                                    |                                                                                   |                                       |
| PPAOIS Járóbeteg előjegyzés                                                                                                    | [Járó elője                                                                       | •gyzés]                               |

A képernyő felső részében a beteg adatai láthatók: Beteg neve, Születési ideje, KBA-ja, TAJ száma, Kritikus adat jelzője.

### A képernyőn megadható információk

#### Osztály kód:

Annak az osztálynak a kódja, amelyre előjegyezzük a beteget. Ezt a mezőt nem lehet szerkeszteni, a kiválasztott munkaidő alapján töltődik ki. Az osztály teljes megnevezése is megjelenik a képernyőn a kód mellett.

### Kezelő orvos:

Annak az orvosnak a kódja akihez előjegyezzük a beteget, a kiválasztott munkaidő alapján töltődik ki. Ez a mező nem szerkeszthető. Az orvos teljes neve is megjelenik a képernyőn.

#### Felvételi kategória:

Az előjegyzéshez kötelező megadni. Az osztályhoz tartozó szolgáltatások szerepelnek a mező súgójában. (például konzílium, új stb.)

### Időtartam:

Az időtartam adja meg a szolgáltatás tervezett hosszát, az alapértelmezett beállítás 15 perc, ekkora időszelet lesz lefoglalva előjegyzésnél. Minden vizsgálatra meg kell adni az alapértelmezett időtartamokat.

### Előjegyzés dátuma:

Az előjegyzés dátuma és időpontja látható itt. A dátum nem szerkeszthető, az idő viszont igen. Zárójelben látható időintervallumon belüli adatokat tudunk csak megadni. Alapértelmezésben a kezdő időpont kerül be.

### Felvétel jellege:

A mező a felvétel jellegére vonatkozó információt tartalmazza, a megadható értékek felsorolása lent olvasható, a megnevezés ugyancsak megjelenik a képernyőn:

- 4 Háziorvos, egyéb alapellátó beutalta
- 5 Más int.járób. szakrendelő beutalta
- 6 Saját int.járób. szakrendelő beutalta
- 7 Beutaló nélkül, mentővel
- 8 Beutaló nélkül
- 9 Saját osztály visszarendelte

- **B** Egyéb felvétel
- **F** Intézeten belüli fekvő beküldő
- **G** Más fekvő intézmény
- **H** Egyéb eü. intézmény
- I Hozzátartozó orvos v. eü. int. orvosa

A mező kitöltése nem kötelező.

Beküldő megnevezése:

A beküldőt lehet megadni ebben a mezőben, kitöltése nem kötelező, súgó használható hozzá.

### Alapért. térítési kat.:

A kórházi ellátásért való térítés módja, a mező megadása nem kötelező, de súgó használható hozzá, melynek értékei a következők lehetnek:

- 1 Magyar egészségbiztosítás alapján
- 2 Magyar biztosítással nem rend. menekült
- 3 Államközi szerződés alapján
- 4 Egyéb nem magyar biztosítás alapján
- 5 Magyar biztosítással nem rend. menedékes
- 6 Fekvőbeteg részére végzett ellátás
- 9 Külf. magyarok közp. költségvetésből támogatva
- A A Befogadott külföldi állampolgár
- D Menekült, menedékes státuszt kérelmező

### Finanszírozó:

Kód a finanszírozó megadására. A megadható értékek az Alapértelmezett térítési kategória mezőben megadott kód függvényében változhatnak.

### Megjegyzés:

Az előjegyzéshez fűzhetünk megjegyzéseket ebben a szövegszerkesztő mezőben. (a mezőt a <TAB> illetve <F10> billentyűk használatával lehet elhagyni.)

Sport státusz:

A sport státuszra vonatkozó információk adhatók meg ebben a mezőben.

A Felvétel jellege, Beküldő megnevezése, Alapért. térítési kat., Finanszírozó mezőket nem kötelező megadni, viszont megadásuk esetén a beteg felvételénél ezek az adatok automatikusan bekerülnek a felvételi képernyőre.

### Nyomtatás

Lehetőség van ennél a képernyőnél az elkészített beosztás kinyomtatására. A nyomtatási ablak az <F5> billentyű leütésére jelenik meg:

| +  |               | [  | Nyomtatás ]                    |
|----|---------------|----|--------------------------------|
| L  | Eszköz*:      | Н1 | Internal Medicine Default Prin |
| İ  | Példányszám : | 1  |                                |
| İ  | Lapméret+:    | A4 | A4-es méret                    |
| İ. | Betűtípus+:   | N  | Normál                         |
| +. |               |    |                                |

Az *Eszköz* mező alapértelmezett beállítása az osztályhoz tartozó alapértelmezett nyomtató, de a súgó használatával más nyomtató is megadható. A *Példányszám* mezőt is kötelező megadni, annak alapértelmezett beállítása "1". A *Lapméret* és *Betűtípus* mezőknél ugyancsak használható súgó. Alapértelmezett beállítások az ábrán láthatók.

# 1.5 Túljegyzés

Az előzőekben már ismertetett képernyő (*Járóbeteg előjegyzés*) jelenik meg ennek a műveletnek a hatására. A különbség ahhoz a képernyőhöz képest az, hogy az *Előjegyzés dátuma* mezőben a teljes rendelési

időintervallumon felvehetünk kezdő időpontot a beteg előjegyzésére. Csak akkor lehetséges ennek a műveletnek a végrehajtása, ha az adott munkaidőre megengedett a túljegyzés, azaz a *Járóbeteg munkaidők* képernyőn a *TJ* oszlop megfelelő sorában "\*" szerepel. A képernyő szintén nyomtatható.

# 1.6 Új beteg választása

Az Új beteg választása művelettel tudunk újabb beteget kiválasztani és előjegyezni. Ezt a műveletet, vagy a *Járóbeteg munkaidők*, vagy a *Munkaidő részletezése* képernyőn hajthatjuk végre. Csak akkor tudunk beteget előjegyezni, ha már kiválasztottuk a beteget. Amennyiben ezt a műveletet választjuk a kővetkező képernyő jelenik meg előttünk:

| Fájl       | Szerkesztés Műveletek                                                                                                    | Opciók                                         | Súgó                                                                                                    |                                                                                                    | pts/20 cust                                                                                                    |
|------------|----------------------------------------------------------------------------------------------------|------------------------------------------------|----------------------------------------------------------------------------------------------------|----------------------------------------------------------------------------------------------------|----------------------------------------------------------------------------------------------------|
| Be<br>  KI | eteg neve:<br>3A:                                                                                                    |                                                | TAJ:                                                                                                    | Esetszám:<br>Azonosító:                                                                                                    |                                                                                                    |
| S          | Beteg neve                                                                                                    | Nem                                            | Anyja neve                                                                                                    | Szül. dátum                                                                                                    | TAJ                                                                                                    |
| V<         | Aba Amália Izodóra<br>Aba Jolán<br>Aba Károly<br>Abe E odus<br>Abon Krisztina<br>Abonyi Klára<br>Ábrahám Zsuzsa<br>Address-Próba Kamilla<br>Agyalapi Jenő<br>Agyas Géza<br>Aladár Karola<br>Alföldi Kázmér | N<br>F<br>F<br>N<br>N<br>N<br>F<br>F<br>N<br>F | Alapos Gizella<br>Abaházy Jolán<br>Aba Judit<br>Maládi Csilla<br>Török Rozália<br>Tóth Magdolna<br>Felföldi Karolin<br>Felföldi Karolin | 2000.01.01<br>2000.06.07<br>1999.09.30<br>1988.10.10<br>1965.07.02<br>1978.04.12<br>1955.01.01<br>1990.10.10<br>1948.12.01<br>1950.05.05<br>1950.05.05 | 345-345-378<br>213-412-344<br>111-111-111<br>11-11-111<br>989-898-982<br>11-11-11<br>733-333-332<br>455-555-557<br>765-765-725<br>444-444-440 |
| PREGI      | LISS Regisztrált betege                                                                                                    | k listá                                        | ája [Járó                                                                                                    | előjegyzés]                                                                                                    | •                                                                                                    |

A **Kiválasztás** műveletet elvégezve az általunk előjegyezni kívánt betegre a *Munkaidő részletezés* képernyő jelenik meg előttünk a fejléc részben az általunk kiválasztott beteg adataival. Ekkor erre a betegre tudjuk az előjegyzést vagy valamely más műveletet végrehajtani.

# 1.7 Előjegyzés módosítás

Az **Előjegyzés módosítás** művelettel, ugyancsak a *Járóbeteg előjegyzés* képernyő jelenik meg. Ekkor módosíthatjuk az itt megadott adatokat az *Előjegyzés dátuma* és a *Felvételi kategória* mezők kivételével. Az új adatok megadása után egy ellenőrző kérdés jelenik meg: "Elfogadja az adatot?", ha igennel válaszolunk a módosított adatok kerülnek eltárolásra.

# 1.8 Előjegyzés visszavonás

Az **Előjegyzés visszavonás** művelettel a *Járóbeteg előjegyzés visszavonás* képernyő jelenik meg, amely megegyezik a *Járóbeteg előjegyzés* képernyővel. A megjelenés pillanatában egy ellenőrző kérdés is feltűnik a képernyőn: "Törli az információt?". Ha nem a válaszunk, akkor az előző képernyőre jutunk vissza, ha igennel válaszolunk, akkor az előjegyzés kitörlődik. A *Járóbeteg munkaidők* képernyőn a megfelelő sorban az *Összes* előjegyzés mező értéke csökkenni fog, illetve a *Foglaltság* is ezt fogja mutatni.

# 1.9 Előjegyzés áttekintés

Az **Áttekintés** művelettel csak a már bevitt előjegyzési adatok megtekintésére nyílik lehetőségünk. Ekkor az adatokban semmilyen változtatást nem végezhetünk.

# 1.10 Átütemezés

Az **Átütemezés** művelettel egy beteg kiválasztott előjegyzését lehet átütemezni. Ha ezt a műveletet választjuk akkor a *Járóbeteg munkaidők képernyő* jelenik meg előttünk. A lista képernyőn az adott orvoshoz tartozó munkaidők listája látható:

| Fájl Szerkesztés Műveletek Opciók Súgó                                                                                                   | pts/11 c                                       | ust          |
|----------------------------------------------------------------------------------------------------|------------------------------------------------|--------------|
| Szakterület: NőgyógyászatOsztály:Szolgáltatás.: KONZPerc: 15Orvos:Beteg neve: Aba Amália IzodóraTAJ:Anyja neve: Alapos GizellaSzületés.: | Dr. Bánki Orsolya<br>345-345-347<br>1998.01.01 |              |
| +[ ÁTÜTEMEZÉS: 1999.06.22 08:00 ORSI -><br>Nap Dátum Tól Ig Orvos Foglaltság                                                             | ? ]<br>Szabad Ma  I                            | +<br>[J      |
| KED 1999.06.22 08:00 - 12:00 orsi                                                                                                    | 19% 08:00 * *                                  | ۲            |
| >SZE 1999.06.23 12:00 - 16:00 orsi                                                                                                    | 0% 12:00 *                                     |              |
| CSÜ 1999.06.24 08:00 - 12:00 orsi                                                                                                    | 0% 08:00 * *                                   | +            |
| PÉN 1999.06.25 12:00 - 16:00 orsi                                                                                                    | 0% 12:00 * *                                   | ۲ (          |
| HÉT 1999.06.28 08:00 - 12:00 orsi                                                                                                    | 0% 08:00 * *                                   | ۲Ì           |
| KED 1999.06.29 12:00 - 16:00 orsi                                                                                                    | 0% 12:00 *                                     | i i          |
| SZE 1999.06.30 08:00 - 12:00 orsi                                                                                                    | 0% 08:00 * *                                   | ۲Ì           |
| CSÜ 1999.07.01 12:00 - 16:00 orsi                                                                                                    | 0% 12:00 *                                     | j j          |
| PÉN 1999.07.02 08:00 - 12:00 orsi                                                                                                    | 0% 08:00 * *                                   | ۴İ           |
| TSOUTPSS Járóbeteg munkaidők [Járó átütem                                                                                                | ezés]                                          | ·+<br>·<br>· |

A képernyő fejlécében az *Orvos* mezőben a kiválasztott orvos megnevezése olvasható, míg a beteg adatainál az átütemezni kívánt beteg adatai olvashatók. A lista képernyő fejlécében az átütemezésre vonatkozó információk szerepelnek: melyik *napon*, milyen *időpontban* kezdődő munkaidő, mely *orvosnak* a munkaideje lesz átütemezve. A listán ki kell választanunk azt a munkaidőt amelyre át szeretnénk ütemezni a beteget. Ha ez megtörtént az <ENTER> billentyű megnyomása után három művelet közül választhatunk:

- Munkaidő kiválasztása
- Szűrés
- Szűrés alapértelmezett

### Átütemezés - - Szűrés

Ezzel a művelettel a *Járóbeteg munkaidők* képernyőnél már ismertetett szűrőablak jelenik meg. A különbség annyi, hogy az *Osztály* mező nem lesz szerkeszthető és az *Orvos* mezőben az adott orvos kódja lesz beírva, míg a *Szolgáltatás* mezőben az átütemezendő betegnél megadott szolgáltatás kódja lesz az alapértelmezett bejegyzés. Ha más orvos kódot adunk meg a szűrésnél, akkor annak az orvosnak a létező rendelésére is át tudjuk ütemezni a betegünket.

### <u>Átütemezés - - Szűrés – alapértelmezett</u>

Ezzel a művelettel a *Járóbeteg munkaidők* képernyőnél már ismertetett szűrőablak jelenik meg. A különbség annyi, hogy az *Osztály* mező nem szerkeszthető ebben az esetben.

### Munkaidő kiválasztása

A **Munkaidő kiválasztása** művelettel annak a munkaidőnek a részletezés képernyője jelenik meg, amelyen a kiválasztáskor álltunk. A *Munkaidő részletezése* képernyőn ugyancsak három műveletet találunk:

- Átütemezés
- Átütemezés túljegyzéssel
- Szűrés

Ha az **Átütemezés** műveletet választjuk ki, akkor megjelenik a *Járóbeteg előjegyzés* képernyő, ahol megadhatjuk az előzőekben már ismertetett adatokat. Csak olyan időpontra (dátumra) tudjuk átütemezni, amelyre nincsen előjegyezve beteg. Ha olyan időpontra akarjuk átütemezni, ahol már szerepel beteg, akkor azt csak az **Átütemezés túljegyzéssel** funkcióval tehetjük meg. A szűrés művelet a *Munkaidő részletezés* képernyőn elérhető szűrőablakkal egyezik meg, azzal a különbséggel, hogy itt a *Szolgáltatás* mezőben az alapértelmezett beállítás az átütemezendő előjegyzésnek a szolgáltatás kódjával egyezik meg.

### 1.11 Időpont lefoglalás

```
-------[ Időpont lefoglalás ]------
| Orvos.....: orsi Dr. Bánki Orsolya
| Munkaidő....: 1999.06.22 KED 08:00 - 12:00
|
| Időpont.....|: <u>08:00</u> - <u>08:05</u> ( 08:00 - 10:25 )
| Foglalás oka.:
```

Ezzel a művelettel a fent látható *Időpont lefoglalás* ablak jelenik meg a képernyőn. Ekkor a megadott rendelési időpontot le lehet foglalni, azaz nem lehet beteget előjegyezni erre az időintervallumra. Ha lefoglaltuk az intervallumot, akkor a *Munkaidő részletezés* képernyő *Státusz* mezőjében "FOGLALT" felirat jelenik meg az adott időpontra. Az ablak mezői:

**Orvos**: Annak az orvosnak az azonosítója (belső) és megnevezése kerül ide, akinek a munkaidejét akarjuk lefoglalni. A mező nem szerkeszthető.

**Munkaidő**: A lefoglalni kívánt munkaidő teljes leírása olvasható ebben a nem szerkeszthető mezőben. Az adott nap dátuma, a nap kódja (KED – Kedd), és a rendelés időtartama (08:00 – 12:00).

**Időpont**: Ebben a mezőben kell megadni azt az időintervallumot, amit le szeretnénk foglalni. Az alapértelmezett beállítás a legelső ütemezhető időponttól (08:00) a legkisebb ütemezhető intervallumra (5 perc – 08:05) vonatkozik. A lefoglalható intervallum alsó és felső határértékei a mező mellet zárójelben láthatók.

Foglalás oka: ebben a mezőben lehet megadni a lefoglalás okát. Ez az adat a *Munkaidő feladatok* képernyő *Beteg neve* mezőjében fog megjelenni.

Miután beállítottuk a kívánt értékeket egy kérdés jelenik meg: "Lefoglalja az időpontot?". Ha igennel válaszolunk, akkor a *Munkaidő részletezés* képernyő *Státusz* mezőjében "FOGLALT" felirat jelenik meg az adott időpontra. Csak olyan munkaidőre lehet elvégezni ezt a műveletet, amelyhez még nincsen előjegyzés.

### 1.12 Időpont felszabadítás

Ezzel a művelettel lehet a lefoglalt intervallumot felszabadítani, azaz újra lehet előjegyezni beteget arra az időpontra. Az **Időpont felszabadítás** menüpontot kiválasztva egy kérdés jelenik meg a képernyőn: "Felszabadítja az időpontot?". Ha igennel válaszolunk az időpont felszabadítás meg fog történni, ha nemmel akkor az időpont továbbra is foglalt marad. Ezt a műveletet csak "**Foglalt**" státusszal rendelkező munkaidőre lehet elvégezni.

### 1.13 Munkaidő foglaltság

A **Munkaidő foglaltság** művelettel tudunk a munkaidőről egy áttekintést megnézni, amelyen látható, hogy a munkaidő milyen foglaltsági szinten van óránkénti bontásban. A műveletet kiválasztva a következő ablak jelenik meg a képernyőn:

```
[ Munkaidő foglaltság ]-----
[ Munkaidő foglaltság ]-----
Orvos.....: cust Rendszergazda 5
Munkaidő....: 1999.07.06 KED 10:00 - 12:00
1 2 3 4 5
0 0 0 0 0 0
10:00: ****..***...
11:00: ......
11:00: ......
```

Ez az ablak csak tájékoztató jellegű, módosítható mező nem szerepel rajta, miután megtekintettük az <ENTER> billentyű leütésével visszatérhetünk az előző képernyőre. Az ablakon látható az orvos kódja és megnevezése illetve a munkaidő adatai (dátum, időpont). Alatta a munkaóra látható (10:00), mellette a foglaltság látható "\*"gal jelölve minden már foglalt 5 perces intervallumot, a szabad 5 perces időszeleteket pedig "." (pont) jelöli. Minden 10 perc is meg van adva számmal a könnyebb áttekinthetőség kedvéért (0, 10, 20, 30, 40, 50 függőlegesen olvasva).

## 1.14 Járóbeteg munkaidő naptár

A **Járóbeteg munkaidő naptáron** keresztül egy beteg előjegyzése a következő módon történhet. A menüponttal a *Munkaidők listája* képernyőre kerülünk, ahol a **Kiválasztás** művelettel egy adott munkaidő részletes adatai tekinthetők meg (*Munkaidő feladatok* képernyő). A *Munkaidő feladatok* képernyőn a következő műveleteket lehet elvégezni:

- Eset kiválasztása
- Szűrés
- Vizsgálatkérő lap
- Előző esetek listája
- Felvételi adatok
  - Felvétel módosítás
  - Felvétel visszavonás
  - Járó -> fekvő átminősítés
- Ütemezés
  - Előjegyzés
  - Átütemezés
  - Beteg előjegyzései
  - Időpont felszabadítás
  - Munkaidő foglaltság
  - Előjegyzések listája
- Nem várt beteg felvétele

A műveletek közül az **Előjegyzés** műveletet kiválasztva jegyezhetünk elő beteget. A *Járóbeteg munkaidők* képernyő jelenik meg a monitoron, ezután az előjegyzés a *Járóbeteg menü* fejezetben ismertetett módon történik. A következőkben az eddig még nem ismertetett képernyők és műveletek leírása olvasható. Csak amelyek az ütemezéssel kapcsolatba kerülnek. A többi ismertetése a dokumentum más részeiben találhatók meg.

### 1.15 Munkaidők listája

A *Főmenü* Járóbeteg munkaidő naptár menüpontjába belépve a *Munkaidők listája* képernyő jelenik meg. Ezen a képernyőn az orvosnak az adott napi munkaidő listája látható. A képernyő fejlécében az orvos azonosítója (belső), megnevezése és a megfelelő osztály kódja látható (az amelyen a rendelés történik). A listán láthatók:

| Fájl Szerkesztés Műveletek Opciók Súgó               | pts/11   | cust       |
|------------------------------------------------------|----------|------------|
| Felhasználó: cust Rendszergazda 5 Dátum.: 1999.06.22 | (KEDD)   | <br> <br>+ |
| Dátum Tól Ig Orvos Szolg.k. Foglaltság               | Osztá    | ly         |
| >1999.06.22 10:00 - 12:00 cust OBEL                  | 54% BEL2 |            |
| TSOUTPCS Munkaidők listája [Járó előjegyzés]         |          | +          |

| Oszlop címke | Oszlop rövid megnevezése | Leírás                                                                                                    |  |  |
|--------------|--------------------------|----------------------------------------------------------------------------------------------------|--|--|
| Dátum        | Dátum                    | A munkaidő mely napon van. Év, hónap, nap formátumban van megadva.                                                                                                    |  |  |
| Tól          | Kezdő időpont            | A munkaidő kezdő időpontja.                                                                                                    |  |  |
| lg           | Befejező időpont         | A munkaidő befejező időpontja.                                                                                                    |  |  |
| Orvos        | Orvos kód                | Annak az orvosnak a kódja aki erre a munkaidőre van beosztva.                                                                                                    |  |  |
| Szolg.k.     | Szakterület              | Szakterület. Annak a szakterületnek a kódja, amelyhez az osztály tartozik.                                                                                                    |  |  |
| Foglaltság   | Foglaltság               | A munkaidő foglaltságát jelző mező. A foglalt időszeleteket "X"-el jelölve és a<br>szabadokat "."-al (pont) szemléltetve. Látható még százalékban megadva a<br>foglaltság mértéke. |  |  |
| Osztály      | Osztály                  | Az osztály kódja, amelynek a munkaideje látható.                                                                                                    |  |  |
| Helyszín     | Helyszín                 | A rendelés helyszíne (járóbeteg), a nővérállomás és a szoba kódja szerepel<br>benne vesszővel elválasztva.                                                                         |  |  |

A képernyőn a következő műveleteket találhatók:

- Kiválasztás
- Szűrés

A **Kiválasztás** művelettel egy adott munkaidő részletes adatait tekinthetjük meg. A részletes leírás a <u>Munkaidő</u> <u>feladatok</u> fejezetben található. A képernyő kinyomtatható. Az <F5> billentyű lenyomása után az <u>Előjegyzés</u> fejezet <u>Nyomtatás</u> alfejezetében már ismertetett nyomtatási ablak jelenik meg.

### <u>Szűrés</u>

A szűrő ablakban meg kell adni azt az időintervallumot amire meg szeretnénk nézni a feladatokat: *Dátumtól - Dátumig*. Alapértelmezésben mindkettő a mai nap értékét veszi fel. Az *Orvos* mezőben az adott orvos kódja szerepel, de ha másik orvosnak szeretnénk a feladatait megtekinteni az ő kódját beírva ezt megtehetjük. A kódot súgó segítségével is megadhatjuk. A súgóban azok a felhasználók lesznek felsorolva, akik munkaidejének a megtekintése engedélyezve van számunkra.

| +[         | Szűrő ablak | ]+ |
|------------|-------------|----|
| Dátumtól : | 1999.06.22  | 1  |
| Dátumig    | 1999.06.22  | ĺ  |
| Orvos+:    | cust        |    |
| +          |             | +  |

### 1.16 Munkaidő feladatok

A *Munkaidők listája* képernyőn a **Kiválasztás** művelettel a *Munkaidő feladatok* képernyő jelenik meg előttünk. A **Munkaidő feladatok** képernyőn egy adott orvosnak a munkaidő beosztását lehet megtekinteni. A képernyő fejlécében az orvos azonosítója (belső), megnevezése és a megfelelő osztály kódja látható (az amelyen a rendelés történik). A lista képernyő címsora tartalmazza a munkaidő leírását, a dátumot, zárójelben a hét melyik napja ez és a rendelés időtartamát. A listán a következő adatok jelennek meg:

| Oszlop címke | Oszlop rövid megnevezése | Leírás                                                                                                    |
|--------------|--------------------------|----------------------------------------------------------------------------------------------------|
| F            | Foglaltság jelző         | Ha "++" szerepel akkor túljegyzett, ha "-" akkor szabad az a munkaidő intervallum.                                                                                                    |
| Ütem.        | Ütemezés időpontja       | Az ütemezés kezdő időpontja, ebben az időpontban kell a betegnek megjelennie a szakrendelésen.                                                                                                    |
| ldőt         | Ütemezés időtartama      | Azt a lefoglalt időtartamot jelzi, amelyet az ütemezésnél megadtunk. Ha a túljegyzés nem engedélyezett az adott osztályon, akkor erre az időtartományra nem lehet új beteget felvenni. Az időtartam függhet a szolgáltatástól, vagy az osztály legkisebb ütemezhető időtartamától is. |
| Beteg        | Beteg neve               | A beteg teljes neve. Ha az adott időpont le lett foglalva (időpont lefoglalás), akkor az ott megadott "Foglalás oka" mező tartalma jelenik meg itt.                                                                                                    |
| Kor          | Beteg életkora           | A beteg életkora években megadva.                                                                                                    |
| Státusz      | A beteg státusza         | Értéke lehet " <b>Felvett</b> ", " <b>Foglalt</b> ", " <b>Előjegy</b> " (előjegyzett), " <b>Visszavo</b> "<br>(visszavont)                                                                                                    |
| Szolg        | Szolgáltatás kód         | Az előjegyzésnél megadott "Felvételi kategória". Ha szolgáltatást rendeltek meg az osztálytól (pl.: konzílium), akkor annak a kódja kerül ide. Ha Rendkívüli felvétellel lett a beteg felvéve a mező üres lesz.                                                                       |
| Eredmény     | Eredmény                 | A rendelés mechanizmuson keresztül kért szolgáltatás eredményének a<br>státuszát jeleníti meg ez a mező. Lehetséges értékei: " <b>Rendelt</b> ", " <b>Nincs er</b> "<br>(nincs eredmény), " <b>Kész</b> ", " <b>Visszau.</b> " (visszautasított), " <b>Visszav.</b> " (visszavont).   |
| В            | Beavatkozások            | Az Elszámolási adatok illetve Beavatkozás kódok rögzítését jelzi. Ha már<br>rögzítve lettek, akkor egy "*" karakter látható ebben a mezőben, különben<br>üresen marad.                                                                                                    |
| Beküldő      | Beküldő kód              | A beteget beküldő osztály vagy intézmény kódja.                                                                                                    |
| Rendelő      | Rendelő kód              | A rendelési mechanizmuson keresztül érkezett esetnél a rendelő kódja szerepel itt.                                                                                                    |
| Oszt         | Osztály kód              | Annak az osztálynak a kódja látható ebben a mezőben, amelyik osztályra van felvéve a beteg.                                                                                                    |
| Esetszám     | Esetszám                 | A beteg adott esetének esetszáma.                                                                                                    |
| Anyja neve   | Anyja neve               | A beteg anyjának teljes neve.                                                                                                    |
| Szül. idő    | Születési idő            | A beteg születési ideje.                                                                                                    |
| TAJ          | TAJ szám                 | A beteg TAJ száma.                                                                                                    |

| F | ájl : | Szerke | sztés    | Művele           | etek (          | Dpciók      | Súgó  |            |                    |                  |         | pts   | /11  | cust     |
|---|-------|--------|----------|------------------|-----------------|-------------|-------|------------|--------------------|------------------|---------|-------|------|----------|
| Ì | Orvo  | os     | :        | cust             | Rends           | szergaz     | zda 5 |            |                    | Osztály          | .: BEL2 | 2     |      | ļ        |
| + | F     | Ütem.  | Időt     | [<br>Beteg       | 1999.           | .06.22      | (KEDI | )):<br>Kor | 10:00 -<br>Státusz | 12:00 ]<br>Szolg | Eredmé  | ény B | Bekı | +<br>üld |
| ļ | >++   | 09:59  | 15       | Aba An           | nália           | Izodór      | ra    | 1          | Felvett            |                  |         |       | BEL  | 2        |
| ł |       | 10:25  | 15<br>15 | Also r<br>Aba An | lazmer<br>nália | r<br>Izodór | ra    | 5<br>1     | Felvett            | KONZ             | Nincs   | Er    | BEL  | 2        |
| į |       | 11:10  | 20       | ! műté           | ét              |             |       |            | Foglalt            |                  |         |       |      | į        |
| ł |       |        |          |                  |                 |             |       |            |                    |                  |         |       |      | ł        |
| į |       |        |          |                  |                 |             |       |            |                    |                  |         |       |      | į        |
| ł |       |        |          |                  |                 |             |       |            |                    |                  |         |       |      |          |
| į |       |        |          |                  |                 |             |       |            |                    |                  |         |       |      | į        |
| ł |       |        |          |                  |                 |             |       |            |                    |                  |         |       |      | ł        |
| + |       |        |          |                  |                 |             |       |            |                    |                  |         |       |      | +        |
|   |       |        |          |                  |                 |             |       |            |                    |                  |         |       |      | •        |
|   |       |        |          |                  |                 |             |       |            |                    |                  |         |       |      |          |
| Т | SOUT  | PWS Mu | nkaidó   | 5 felad          | latok           |             |       |            | [Járć              | előjegyz         | és]     |       |      |          |

Ez a képernyő felel meg funkcióját tekintve a járóbeteg munkalistának. A listán szereplő betegek közül egyet kiválasztva a Beteg információ képernyőt látjuk. A képernyőn a következő műveletek találhatók:

- Eset kiválasztása
- Szűrés
- Vizsgálatkérő lap
- Előző esetek listája
- Felvételi adatok
  - Felvétel módosítás
  - Felvétel visszavonás
  - Járó -> fekvő átminősítés
- Ütemezés
  - Előjegyzés
  - Átütemezés
  - Beteg előjegyzései
  - Időpont felszabadítás
  - Munkaidő foglaltság
  - Előjegyzések listája

### 1.17 Eset kiválasztása

Ezzel a művelettel lehet egy esetet kiválasztani. Ha a beteg nincsen felvéve csak előjegyezve, akkor a következő párbeszéd ablak jelenik meg: "A beteg csak előjegyzett, felveszi a mai napra?". Ennek elfogadása után a *Járóbeteg felvételi* képernyő jelenik meg, melyben az előjegyzésnél megadott adatok szerepelnek. A képernyő adatait elfogadva, vagy módosítva rajtuk a *Beteg információ* képernyőre jutunk.

Az **Eset kiválasztása** menüpont csak akkor jelenik meg, ha a munkaidő dátuma az éppen aktuális dátum, azaz csak az adott napra lehet felvenni a beteget. Ha a beteget felvesszük akkor a státusza "Előjegy"-ről "Felvett"-re fog változni. A művelettel az OGOPISS *Beteg információ* képernyőre kerülünk.

# 1.18 Beteg előjegyzései

Egy beteg összes előjegyzésének listája megtekinthető a **Beteg előjegyzései** művelettel. A lista képernyő fejléc részében a beteg adatai láthatók (név, születési idő, KBA, TAJ, Kritikus adat).

A listán látható adatok:

| Oszlop címke | Oszlop rövid megnevezése                                                       | Leírás                                                              |
|--------------|--------------------------------------------------------------------------------|---------------------------------------------------------------------|
| Dátum        | Dátum                                                                          | Az előjegyzés dátuma és időpontja.                                  |
| Oszt.        | szt. Osztály kód Annak az osztálynak a kódja, amelyre a beteg elő lett jegyezv |                                                                     |
| Szakterület  | Szakterület                                                                    | Annak a szakterületnek a megnevezése, amelyhez az osztály tartozik. |
| Orvos neve   | Orvos neve                                                                     | Az orvosnak a neve, akihez előjegyeztük a beteget.                  |
| Szolg.       | Szolgáltatás                                                                   | A megadott szolgáltatás kódja.                                      |
| Hely         | Helyszín                                                                       | A megadott nővérállomás, szoba ahol a rendelés zajlik.              |
| Esetszám     | Esetszám                                                                       | Az adott eset esetszáma.                                            |
| ldőt         | Időtartam                                                                      | Az adott szolgáltatás elvégzéséhez szükséges időtartam.             |

A képernyő:

```
      Fájl Szerkesztés Műveletek Opciók Súgó
      pts/11 cust

      Beteg neve...: Aba Amália Izodóra
      Szül...: 1998.01.01

      KBA.....: 0000004409
      TAJ...: 345-345-347
      Krit. adat...: Nem

      Dátum
      Oszt Szakterület
      Orvos neve
      Szolg. H

      -1999.06.22 10:45 NOGY
      Nőgyógyászat
      Dr. Bánki Orsolya
      KONZ
      1

      1999.07.06 10:00 BEL2
      Belgyógyászat
      Rendszergazda 5
      RECE
      1

      -1999.07.06 10:00 BEL2
      Belgyógyászat
      Rendszergazda 5
      RECE
      1

      TSOUTPPS Beteg előjegyzései
      [Járó előjegyzés]
      .
```

# 1.19 Előjegyzések listája

Az adott orvosnak az adott osztályon lévő munkaidejére vonatkozó előjegyzéseket lehet megjeleníteni ezzel a művelettel.

| +[ RPTTSTSU - Előjegy | yzések listája ]+ |
|-----------------------|-------------------|
| Dátumtól: 199         | 99.06.22          |
| Dátumig: 199          | 99.06.22          |
| +                     | +                 |

Az első ablakban megadható az intervallum, amelyen belül szeretnénk megtekinteni az előjegyzéseket.

| +[ Nyomtatás ]+                                            |
|------------------------------------------------------------|
| Eszköz*: H1                                                |
| Példányszám : <u>1                                    </u> |
| ++                                                         |

A második ablakban adható meg, hogy hova legyen kinyomtatva a lista (például: képernyő, nyomtató) és hány példányban. A képernyőre nyomtatva a lent látható módon jelenik ez meg:

```
Fájl Szerkesztés Műveletek Opciók Súgó
                                                                     pts/11 cust
IBM - MedSolution'97
                                                                      Lap: 0000
 RPTTSTSU - Előjegyzések listája
                                               Nyomtatva: cust 1999.06.22 16:04
 Orvos.....: cust Rendszergazda 5
 Dátumtól....: 1999.06.22
 Dátumig....: 1999.06.22
Dátum
           Tól Időt Beteg
                                            Kor Státusz Szolg
                                                                   Eredmény B Be
 1999 06 22 09:59
                  15 Aba Amália Izodóra 1 Felvett
                                                                              BE
 1999.06.22 10:25
                    15 Alsó Kázmér
                                            5
                                                Felvett
1999.06.22 10:52 15 Aba Amália Izodóra
1999.06.22 11:10 20 ! műtét
                                           1 Felvett KONZ
                                                                   Nincs Er
                                                                              BE
CPRDISPS Nyomtatás áttekintés
                                              [Járó előjegyzés]
```

### 1.20 Munkaidő átütemezés

A **Munkaidő átütemezés** művelettel lehet egy orvos teljes munkaidejét átütemezni egy másik napra, vagy akár az orvost is kicserélni. Ha csak az orvost szeretnénk cserélni, akkor csak az *Orvos* mezőben kell megadni a megfelelő kódot, amihez súgót használhatunk, amely az adott osztályra jogosultsággal rendelkező orvosokat listázza ki. Ha az orvos munkaidejét akarjuk átütemezni, akkor a *Dátum* mezőben tudjuk megadni a megfelelő dátumot. Ha egy olyan időpontot akarunk megadni, amikor már van előjegyezve betege az orvosnak és ott nem engedélyezett a túljegyzés, akkor ezt nem tehetjük meg. Az átütemezés során a régi munkaidőre előjegyzett betegek átkerülnek az új munkaidőre. Az átütemezés párbeszéd ablaka:

```
-----[ Munkaidő átütemezés ]------[ Munkaidő átütemezés ]-------
| Orvos.....: kov01 Dr. Kovács Erika
| Munkaidő....: 1999.06.22 KED 08:00 - 12:00
| Orvos.....*: <u>kov01</u>
| Dátum.....|: 1999.06.22
```

## 1.21 Előjegyzettek listája

Az **Előjegyzettek listája** műveletet kiválasztva megtekinthetjük az adott osztályra előjegyzett betegeket. A listán csak azokat a betegeket láthatjuk akik egy olyan orvos munkaidejére vannak előjegyezve amely munkaidő megtekintése engedélyezve vannak számunkra. A lista felépítése:

| Fájl                                         | ájl Szerkesztés Műveletek Opciók Súgó pts/11 cust           |                                                      |                                                      |                                  |                                  |  |  |
|----------------------------------------------|-------------------------------------------------------------|------------------------------------------------------|------------------------------------------------------|----------------------------------|----------------------------------|--|--|
| 0s<br>+                                      | ztály: BEL1 Belgyógy;                                       | Dátum:                                               | 1999.12.09                                           |                                  |                                  |  |  |
|                                              | Beteg neve                                                  | Szül. idő                                            | Előjegyzés                                           | Idő Kiértes                      | ités K TAJ                       |  |  |
| >  <br>  >  <br>   <br>   <br>   <br>   <br> | Agyas Géza<br>Agyalapi Jenő<br>Búj Benedek<br>Agyalapi Jenő | 1948.12.01<br>1990.10.10<br>1952.04.09<br>1990.10.10 | 1999.12.10<br>1999.12.10<br>1999.12.10<br>1999.12.13 | 09:00<br>10:10<br>09:10<br>10:00 | 455-5<br>733-3<br>121-0<br>733-3 |  |  |
| OGOOD                                        | PPS Előjegyzett járóbetege                                  | ek listája                                           | [Rend.                                               | nyilvánt.]                       |                                  |  |  |

A lista fejlécében az osztály kódja megnevezése és az aktuális dátum szerepel. A képernyő oszlopainak jelentése:

| Oszlop címke                                     | Oszlop rövid megnevezése | Leírás                                                                    |  |
|--------------------------------------------------|--------------------------|---------------------------------------------------------------------------|--|
| Beteg neve Beteg neve Az előjegyzett beteg neve. |                          | Az előjegyzett beteg neve.                                                |  |
| Szül. idő                                        | Születési idő            | Az előjegyzett beteg születésének dátuma.                                 |  |
| Előjegyzés                                       | Előjegyzés dátuma        | A beteg előjegyzésének a dátuma.                                          |  |
| ldő                                              | Előjegyzés időpontja     | A beteg előjegyzésének az időpontja.                                      |  |
| Kiértesítés                                      | Kiértesítés              | A kiértesítés dátuma.                                                     |  |
| К                                                | Kiértesítve              | Ha beteg már ki lett értesítve egy "I" betű szerepel itt, egyébként üres. |  |
| TAJ                                              | TAJ szám                 | A beteg TAJ száma.                                                        |  |
| Oszt                                             | Osztály kód              | Annak az osztálynak a kódja, ahova előjegyezték a beteget.                |  |
| Orvos                                            | Orvos kód                | Annak az orvosnak a kódja akinek a munkaidejére előjegyezték a beteget.   |  |
| Esetszám                                         | Esetszám                 | Az előjegyzett eset esetszáma.                                            |  |

A képernyőn végezhető műveletek:

- Kiértesítés
- Szűrés

A **Kiértesítés** művelettel a beteg számára egy értesítő levelet tudunk nyomtatni, mely tájékoztatja őt az előjegyzésről. Lehetőségünk van csak levél, levél és címke illetve csak címke nyomtatására is. A kiértesítés egy adott időpontra vonatkozik és ekkor a *Kiértesítés* mezőben a kiértesítés elküldésének a dátuma fog szerepelni. Lehetőségünk van arra is, hogy megadjuk, melyik betegeket szeretnénk kiértesíteni. A betegeket a szóköz billentyű lenyomásával választhatjuk ki. A kiválasztott beteg adatainak első oszlopában egy "\*" karakter látható.

A szűrés műveletet kiválasztva a következő szűrőablakot látjuk:

| +[                     | Szűrő ablak | ] | +  |
|------------------------|-------------|---|----|
| Beteg neve:            |             |   | .  |
| Klinika+:              | GE          |   |    |
| Osztály+:              | BEL1        |   |    |
| Előjegyzés dátuma >=X: | 1999.12.09  |   |    |
| Kezelő orvos+:         |             |   |    |
| Kiértesítés dátuma:    | <u> </u>    |   |    |
| Kiértesítve?+:         |             |   | 1  |
| +                      |             |   | ++ |

A *Beteg neve* mező segítségével egy adott beteg előjegyzéseire szűrhetünk. A *Klinika* mezőben az adott klinikához tartozó előjegyzéseket olvashatjuk. Alapértelmezésben annak a klinikának a kódja szerepel a mezőben, melyhez az osztály tartozik, amelynek a munkalistájáról kiválasztottuk az előjegyzettek listája menüpontot. A klinika és az osztály mezők kitöltését súgó segíti. Az *Osztály* mezőben alapértelmezésben annak az osztálynak a kódja szerepel, amelynek a munkalistájáról dolgozunk. Az osztály súgó a klinika mezőben megadott klinikához tartozó osztályokat jeleníti meg. Más osztályt is megadhatunk, de a klinika kódjának is ennek megfelelően kell változnia. Ekkor az adott osztályhoz tartozó előjegyzések szerepelnek a listán, illetve a fejléc mezőben az osztály kód ennek megfelelően változik. Az *Előjegyzés dátuma* mezőben alapértelmezésben az adott napi dátum szerepel, melyet változtathatunk egy másik jövőbeni időpontra. Ha így teszünk az adott napra és későbbi időpontokra előjegyzett betegeket látjuk a listán. A *Kezelő orvos* mezőben egy orvos munkaidejére előjegyzett betegeket tudjuk kiválasztani. A fejlécben az osztály helyett ekkor az orvos kódja és megnevezése fog szerepelni. Csak azokat az orvosokat (kódjukat és nevüket) látjuk a súgóban akiknek az osztályhoz hozzáférési joguk van. A *Kiértesítés dátuma* mezővel egy adott időpont után kiértesített betegeket látjuk a listán. A *Kiértesítve* mezővel azokra a betegekre szűrhetünk akik már ki lettek értesítve, illetve azokra akik nem. Alapértelmezésben a még nem értesített betegek láthatók.

### 1.22 Behívottak listája

Az osztályos beteglistákról érhető el a Műveletek menüpontból. A behívottak listája tartalmazza az adott osztályra behívott betegek listáját.

### Behívott betegek listája

| +<br>  Sémakód                                                         | Á.                    | Dátumtól                               | Dátumig                                | Beteg neve                                                       | 2                 |          | Ért.                                 | dát.                                                     |
|------------------------------------------------------------------------|-----------------------|----------------------------------------|----------------------------------------|------------------------------------------------------------------|-------------------|----------|--------------------------------------|----------------------------------------------------------|
| <pre>&gt;bell_cs bell_cs bell_cs bell_cs bell_cs bell_cs bell_cs</pre> | G<br>G<br>K<br>N<br>N | 2002.09.16<br>2002.09.16<br>2002.09.16 | 2002.09.27<br>2002.09.27<br>2002.09.27 | Aba Judit<br>Ajax Alexa<br>Mór Paula<br>Aba Károly<br>Barna Báli | undra<br>,<br>.nt |          | 2002<br>2002<br>2002<br>2002<br>2002 | .09.28<br>.09.28<br>.09.28<br>.09.28<br>.09.28<br>.09.28 |
| <br> <br> PCSPATLS B                                                   | ehí                   | vott betegel                           | < listája                              |                                                                  | [Behívási         | rendsze] |                                      |                                                          |

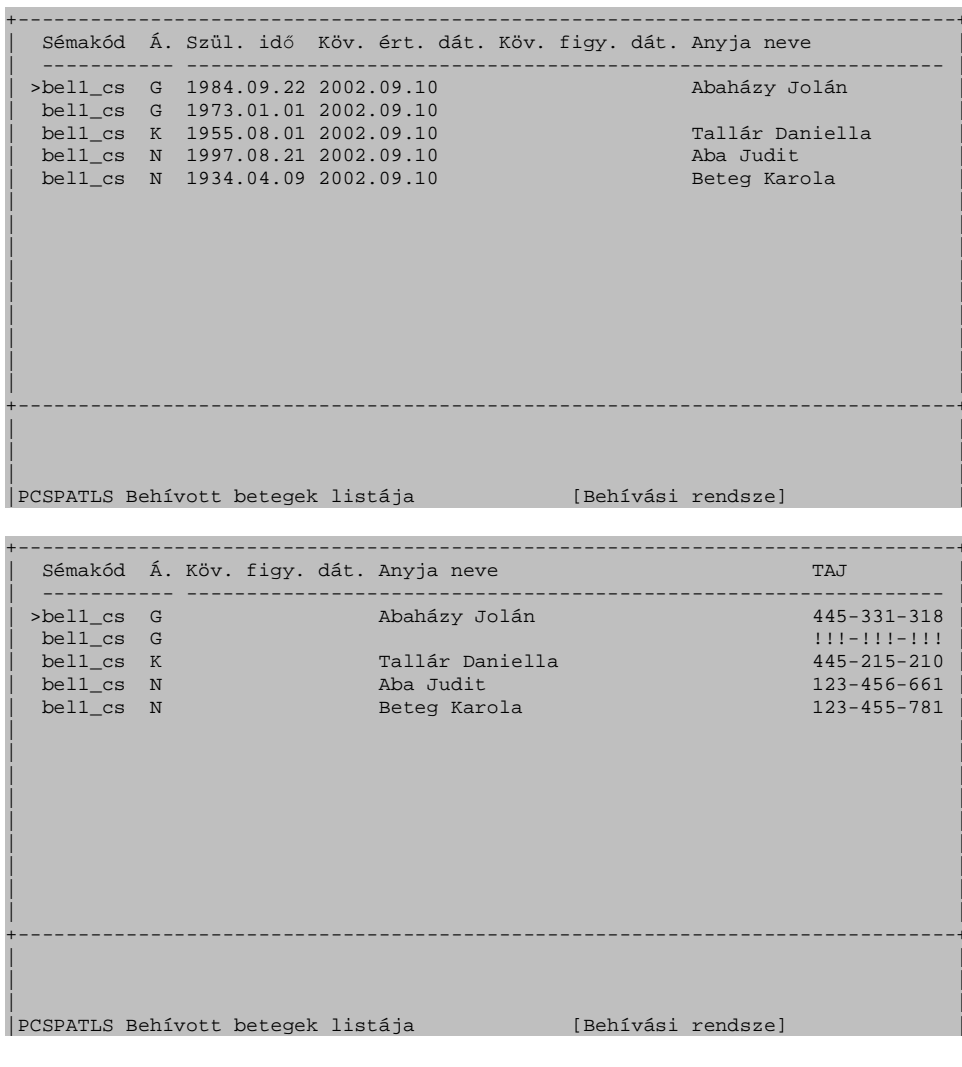

A mezők jelentései:

Sémakód:

A behívási séma kódja.

Á.:

Állapot, melynek lehetséges értékei:

- G: Generált
- K: Kiküldött
- L: Lezárt
- N: Nem jelent meg

### Dátumtól:

A behívási intervallum kezdete

Dátumig:

A behívási intervallum vége

Beteg neve

A beteg neve

Ért. dát.:

Értesítés dátuma

Szül. idő:

A beteg születési ideje

Köv. ért. dát.:

Mikor kell legközelebb értesíteni a beteget. Ha minden megfelelően történik, akkor a betegnek ekkor kell új behívást generálni a gyakoriság alapján.

Köv. figy. dát.:

Mikor kell figyelmeztetni a beteget

Anyja neve:

A beteg anyjának neve

TAJ:

A beteg TAJ száma

| A képernyőn <enter>-t</enter> | ütve a következő műveletek hajthatók végre:                                                                                                    |
|-------------------------------|----------------------------------------------------------------------------------------------------|
| Áttekintés                    | Betegre vonatkozó behívási információk megtekintése.                                                                                                    |
| Új:                           | Új beteg hozzáadása, "G" (generált) állapottal.                                                                                                    |
| Módosítás:                    | Behívási adatok módosítása                                                                                                    |
| Szűrés                        | Az adott beteglistán szűrés                                                                                                    |
| Másolás                       | Betegre vonatkozó behívási információk másolása                                                                                                    |
| Törlés                        | A generált, de nem kiküldött behívás törlése                                                                                                    |
| Eset lezárás                  | A kijelölt behívási eset(ek) lezárása, "lezárt" vagy "nem jelent meg" státusszal. Csak K státuszú behívást lehet lezárni. A lezárás utáni státuszt a program ugyanúgy dönti el, mint a frissítés esetén, de itt lényegetelen a figyelmeztetés dátuma. |
| Eset behívó nyomtatás:        | A kiválasztott esetek behívóinak nyomtatása                                                                                                    |
| A képernyőn <f2>→ Mű</f2>     | veletek-ből elérhető menük:                                                                                                    |
| Frissítés                     | A lista aktualizálása (kiküldött státuszú behívások ellenőrzése)                                                                                                    |

| Behívás generálás       | Generálás                                                                  |
|-------------------------|----------------------------------------------------------------------------|
| Behívó nyomtatás        | Generált státuszú behívások nyomtatása                                     |
| Behívási s. karbantartó | Sémakarbantartó indítása. Csak az adott osztályhoz tartozó sémák láthatók. |

A listán egyszerre több sort is ki lehet jelölni a <SPACE> (szóköz) billentyűvel, de a Lezárás kivételével mindig csak az számít, hogy melyik elemen állunk, amikor meghívjuk az adott funkciót.

A behívott betegek listájáról érhető el a behívott beteg információs képernyő (Áttekintés művelet), amely a következőképpen néz ki:

| Sémakód*:<br>Behívás dát. kezdete.:                                                        | <u>bel1_cs</u><br>2002.09.16                             | Állapot:<br>Behívás dát. vége.: | K Kiküldött<br><u>2002.09.27</u> |
|--------------------------------------------------------------------------------------------|----------------------------------------------------------|---------------------------------|----------------------------------|
| KBA*:<br>Beteg neve:<br>Születési idő:<br>Anyja neve:                                      | 0000000003<br>Mór Paula<br>1955.08.01<br>Tallár Daniella | TAJ                             | 445-215-210                      |
| Generálás dátuma:<br>Értesítés dátuma:<br>Következő ért. dátuma:<br>Köv. figyelm. dátuma.: | 2002.09.10<br>2002.09.28<br>2002.09.10                   |                                 |                                  |
| Behívás alapja esetsz:                                                                     | <u>5</u>                                                 |                                 |                                  |
| Megjegyzés:                                                                                |                                                          |                                 |                                  |
|                                                                                            |                                                          |                                 |                                  |
| CSPATIS Behívott beteg :                                                                   | inf.képernyő                                             | [Behívási rends                 | sze]                             |

A képernyőn a következő adatok szerepelnek:

- A séma kódja: A séma kódja amihez a behívás tartozik.
- A behívás állapota
- A beteg regisztrációs adatai
- A behívással kapcsolatos dátumok:
  - Behívási dátum kezdete: az intervellum eleje, amelyben a pácienst behívták. (A generálás dátumánál késöbbi lehet)
  - o Behívási dátum vége: az intervallum vége, amelyben a pácienst behívták. (a generálás dátumánál késöbbi lehet)
  - o Generálás dátuma: Az adatlap keletkezésének dátuma (generálás, vagy az adatbevitel dátuma)
  - o Értesítés dátuma: A behívó nyomtatásának dátuma.
  - Következő ért. dátuma: A következő értesítésre mikor kerül sor. (A behívás dátum végénél nagyobbnak kell lennie)
  - Köv. figyelm. dátuma: A figyelmeztető levélre mikor kerüljön sor. (a behívás dátum kezdete és a következő értesítés dátum közé kell, hogy essen)
- Gyakoriság: ebből számolodik a következő értesítés dátuma.
- A megjegyzés mezőben a generálás/nyomtatás során fellépett hibák is megjelennek.

A *Behívás alapja esetsz* mezőn mezősúgó található, amely felhozza az adott beteg eseteit, amelyre az adott felhasználónak osztályos joga van. A mezőn lévő validáló nem ellenőrzi az osztályos jogokat, ennek az az oka, hogy egy másik felhasználó által módosított esetet is el lehessen fogadtatni:

| +[ Beteg összes esetszáma ]  | +     |
|------------------------------|-------|
| Beteg AZ: 00000004550        |       |
| Esetszám:                    |       |
| Esetszám Oszt Felvétel       | Orvos |
|                              |       |
| > 5229 BEL2 2000.10.12 11:03 | Csaba |
| 5215 JP01 2000.10.10 10:55   | cust  |
|                              |       |
|                              |       |
|                              |       |
| +                            | +     |

Adott esetet kiválasztva, F1 hatására egy másik súgó jelenik meg, amelyen a kiválasztott eset beavatkozásait és diagnózisait lehet megtekinteni.

| Esetszá<br>Kód: | [ Beteg összes eseteszáma ]+<br>ám: 5895  <br> |
|-----------------|------------------------------------------------|
| Kód             | Megnevezés                                     |
|                 |                                                |
| >00001          | Ápolási osztályon végzett ellátás              |
| 00007           | Speciális rehabilitáció (koponya-, gerin       |
| 54701           | Appendectomia et drainage                      |
| 87121           | Intermittáló pozitív nyomású gépi lélege       |
| К37Н0           | Appendicitis k.m.n.                            |
|                 |                                                |
|                 |                                                |

Abban az esetben ha az adott eset nem felel meg a behívási rendszer feltételeinek, az ellenőrzés során a rendszer megpróbál egy megfelelő esetet találni ha nincs ilyen eset, akkor kérdőjelre (?) állítja a mezőt. A behívás alapjául szolgáló eset csak új behívási eset rögzítésekor szerkeszthető.

### 1.22.1 Generálás

Elérhető a sémakarbantartóról és a behívott betegek listájáról. Beteglista generálásakor a képernyőn a kiválasztott séma adatai jelennek meg. A következő adatokat lehet felülbírálni: (ez a felülbírálás csak az aktuális generálást érinti, a séma az adatbázisban nem változik.

| + - | -[ Behívási li: | sta generálás | ] – + |
|-----|-----------------|---------------|-------|
|     | Rendszerkód:    | bel1_cs       |       |
|     | Dátum mód:      | IGR           |       |
|     | Dátumtól:       | <u>4N</u>     |       |
|     | Dátumig:        | 19N           |       |
|     | Legkorábbi bel  | hí <u>2N</u>  |       |
|     | Beteg/nap:      | 5             |       |
|     | Előjegyez:      | N             |       |
| + - |                 |               | +     |

A dátum módot nem lehet megváltoztatni. A Dátumtól, a Dátumig, és a Beteg/nap paramétereket a Dátum módtól függően kell megadni.

Beteglistáról indulva rendszer kódnak csak olyan kódot lehet megadni, aminek az aktuális osztály a tulajdonosa A kórházi szervezet menüből indulva bármely sémához generálható lista. A rendszer kód megváltoztatásakor  $\langle$ ENTER $\rangle$ -t kell nyomni, hogy a képernyő frissítődjön, ilyenkor a megadott séma adatai kerülnek a képernyőre. Újabb  $\langle$ ENTER $\rangle$  megnyomásakor létrejön a beteglista és a most kigenerált esetek állapota *G* lesz. Egy sémához tartozó beteglista generálása első alkalommal sok időt vehet igénybe, mert az összes regisztrált beteget megvizsgálja. Későbbi alkalmakkal már csak az adott séma beteglistájában nem szereplő betegeket kell vizsgálni. A listában már szereplő betegeknek csak a következő értesítés dátumát kell megvizsgálni.

### 1.22.2 Értesítő nyomtatás

Ennek segítségével lehet kinyomtatni a behívókat a betegek számára. Értesítő levél nyomtatásásnak két módszere van:

• **Behívó nyomtatás:** Egy adott sémához tartózó összes G állapotú esetéhez tartozó levelek és cimkék nyomtatása:

A sémakarbantartóról és a behívott betegek listájáról érhető el. Az esetek állapota K lesz. Nyomtatáskor meg kell adni a rendszerkódot, a nyomtatandó levelek számát. A nyomtatandó levelek számát akkor kell megadni, ha nem akarjuk egyszerre kinyomtatni az összes behívót, hanem csak annyit, amennyit megadunk, a többit egy későbbi időpontban lehet kinyomtatni:

| + - [ | Behívás  | i levél | nyomtatás | ] - + |
|-------|----------|---------|-----------|-------|
| R     | endszerk | ód: 1   | bel1_cs   |       |
| L.    | evelek s | záma:   |           |       |
| +     |          |         |           | +     |

• Eset behívó nyomtatás: Adott a listán kijelölt betegekhez tartozó behívok nyomtatása: A behívott betegek listájáról érhető el. Beállítható hogy az esetek státuszát átállítsa-e vagy sem. Szintén beállítható mit nyomtasson: levelet, cimkét vagy mindkettőt.

| +[ Behív       | vási levél nyomtatás ]+         |
|----------------|---------------------------------|
| Nyomtatás:     | (X)Levelek és cimkék nyomtatása |
|                | ( )Levelek nyomtatása           |
|                | ()Cimkék nyomtatása             |
|                | [X]Státusz állítás              |
| Levelek száma: | i                               |
|                |                                 |

### 1.22.3 Frissítés

A behívott betegek listájáról érhető el. A K státuszú eseteken megy végig. A frissítés menűponttal aktualizálható a behívott betegek listája. Azok a betegek, akik teljesítették az adott sémában lévő feltételeket, L állapotúvá változnak. Akik nem teljesítették a feltételeket, és a következő figyelmeztetési dátumuk már elmúlt, N állapotúvá változnak, illetve ha van felszólító riport definiálva, akkor generál neki a rendszer egy újabb behívási esetet. Paraméterként a behívási rendszer kódját kell megadni:

| + - | [  | Behívás | si re | ndszer | friss | ítés | ] -+ |
|-----|----|---------|-------|--------|-------|------|------|
| 1   | Re | endszer | kód:  | bel    | 1_cs  |      |      |
| +   |    |         |       |        |       |      | +    |

### 1.22.4 Esetlezárás

A behívott betegek listájáról érhető el. A kijelölt eseteket nézi végig, hogy megfelelt-e a teljesülés feltételének. Ha megfelelt, akkor "Megjelent" státusszal, egyéb esetben "nem Jelent meg" státusszal zárja le.

### 1.22.5 Dinamikus Riportelemek

A behívási rendszerhez két új dinamikus riportelem készült, amivel az adott behívás dátumát lehet megjeleníteni:

| AZ         | Név               | Szélesség | Sortörés | Perzisztens |
|------------|-------------------|-----------|----------|-------------|
| 804 Behíva | ási időszak eleje | 10        | nem      | nem         |
| 805 Behíva | ási időszak vége  | 10        | nem      | nem         |

### 1.23 Sűrített esetnyomtatás

A csoportos esetnyomtatás funkció az OGOODP3S Járóbeteg osztályos lista képernyőről érhető el a Műveletek -> Riportok... -> Sűrített esetnyomtatás / Sűrített leletnyomtatás funkciókkal. A megadott műveletek kiválasztása esetén a következő ablak jelenik meg, amelyen a riportban szereplő adatokra adhatunk szűrőfeltételeket:

| [          | RPTDPTCC Sűrített esetnyomtatás ]     |
|------------|---------------------------------------|
| Intézet:   | GE                                    |
| Osztály:   | ATD1                                  |
| Dátumtól:  | 2000.04.18                            |
| Dátumig:   | 2000.04.18                            |
| Kategória: |                                       |
|            | [ ] Lapdobás osztályonként            |
|            | [x] Csak esettel rendelkező osztályok |
|            |                                       |

A szűrőablakon látható mezők ismertetése (az újonnan feltett mezők vastag betűvel vannak jelölve): Intézet

Azon klinikát lehet megadni, amelyhez tartozó osztályokról szeretnénk riportot készíteni. A mező alapértelmezett értéke az aktuális kórház. A mező kitöltését súgó segíti.

#### Osztály

Azon osztályt lehet megadni, amelyről riportot szeretnénk készíteni. A mező alapértelmezett értéke az aktuális szakrendelő. A mező kitöltését súgó segíti.

#### Dátumtól

Dátumintervallum alsó határa. A megadott intervallumban a megadott szakrendelés(ek)en megjelent betegek szerepelnek a riportban. A mező kitöltése kötelező.

#### Dátumig

Dátumintervallum felső határa. A megadott intervallumban a megadott szakrendelés(ek)en megjelent betegek szerepelnek a riportban. A mező kitöltése kötelező.

Kategória

Kategória. A mező kitöltését súgó segíti.

Lapdobás osztályonként

Ha a mező be van jelölve, akkor nyomtatás esetén minden osztály külön oldalra kerül. Ellenkező esetben (alapértelmezett beállítás) a nyomtatott oldalakon az osztályok folyamatosan (oldaltörés nélkül) jelennek meg.

Csak esettel rendelkező osztályok

Amennyiben a mező be van jelölve (alapértelmezett beállítás), a riportban csak azon osztályok szerepelnek, amelyeken az adott időintervallumban jelent meg új beteg. Ha a mező üres, akkor a riportban látható lesz minden osztály, amelyhez a felhasználónak joga van (és a megadott klinikához tartozik, ha az intézet mező ki volt töltve).

Ha az intézet mezőt kitöltjük, akkor a program olyan osztályokat keres, amelyek a megadott klinikához tartoznak, és a felhasználónak joga van hozzájuk. Ha az osztályt is megadjuk, akkor a felhasználónak joga kell legyen ahhoz az osztályhoz. Ha az intézet mezőt nem töltjük ki, akkor a program olyan osztályokat keres, amelyekhez a felhasználónak joga van. Ha az osztály mező ki van töltve, akkor a megadott osztályhoz a felhasználónak joga kell legyen, különben hibaüzenetet kapunk.

A szűrőfeltételek pontosítása után egy újabb ablak jelenik meg, amelyen be tudjuk állítani, hogy a riportot nyomtatóra, állományba esetleg a képernyőre küldjük:

A nyomtatási ablakban látható mezők ismertetése:

Eszköz

Azon eszközt lehet megadni, amelyre a riportot küldeni szeretnénk. Az alapértelmezett érték "L" (lokális nyomtató). A mező kitöltése kötelező. Az elérhető eszközöket egy súgó segítségével megtekinthetjük. *Példányszám* 

Meg tudjuk adni, hogy a riport hány példányban készüljön el. A mező kitöltése kötelező.

#### A riport formátuma:

A riport elején az aktuális kórházról láthatunk információkat (kód, név, cím), illetve a szűrőfeltételben megadott dátumintervallum is itt van megjelenítve.

A riportban szereplő osztály(ok) adatai (belső kód, név, ÁNTSZ kód) vastag betűvel és aláhúzva láthatóak. A betegeket egy osztályon belül egy szaggatott vonal választja el egymástól.

A riport végén a keltezést láthatjuk. Ha képernyőre nyomtatunk a riport megtekintése után az <F3> funkció billentyűvel jutunk vissza a munkalistára.

A riporton található adatok:

- 1.) Fejléc
- 2.) Szűrő mezők:

Intézet kódja: a kórház ÁNTSZ kódja. Intézet neve: a kórház teljes megnevezése. Intézet címe: a kórház teljes címe. Osztály külső kódja: annak az osztálynak a külső kódja, amelyet a szűrésnél megadtunk.

Osztály neve: annak az osztálynak a megnevezése, amelyet a szűrésnél megadtunk.

Dátum: az a befejező dátum jelenik itt meg, melyet a szűrésnél megadtunk.

3.) A riporton megjelenő adatok:

Ez egy dinamikus riport ezért az itt szereplő adatok osztályonként változhatnak. A megjelenítendő adatokra vonatkozó igényeket a rendszergazdához kell eljuttatni.

# 1.24 Előjegyzések listája

Az **Előjegyzések listája** riporttal egy osztály adott intervallumon belülre előjegyzett esetei láthatók. A menüpontot kiválasztva egy párbeszédablak jelenik meg melyben megadhatjuk azt az intervallumot, melynek az előjegyzéseit látni szeretnénk. A *Dátumtól* és *Dátumig* mezőkben az aznapi dátum szerepel alapértelmezésben. Ezeket a dátumokat tetszés szerint változtathatjuk. A következő ablakban pedig azt adhatjuk meg, hogy milyen *Eszközre* és hány *Példányban* szeretnénk nyomtatni a riportot. Ha képernyőre nyomtatunk a riport megtekintése után az <F3> funkció billentyűvel jutunk vissza a munkalistára.

A riporton található adatok:

- 1.) Fejléc
- 2.) Szűrő mezők:

Dátumtól: az a kezdődátum jelenik itt meg, melyet a szűrésnél megadtunk.

Dátumig: az a befejező dátum jelenik itt meg, melyet a szűrésnél megadtunk.

3.) A riporton megjelenő adatok:

A riporton az előjegyzéseket egymás után listázva láthatjuk. Az előjegyzés adatai:

| Dátum:     | az előjegyzés dátuma.                                                        |
|------------|------------------------------------------------------------------------------|
| Tól:       | az előjegyzés időpontja.                                                     |
| Időt:      | az előjegyzés időtartama.                                                    |
| Beteg:     | az előjegyzett beteg neve.                                                   |
| Kor:       | az előjegyzett beteg életkora.                                               |
| Státusz:   | az előjegyzés státusza.                                                      |
| Szolg:     | az előjegyzett szolgáltatás.                                                 |
| Eredmény:  | az eredmény státusza szövegesen megadva.                                     |
| B:         | elszámolási adatok meg voltak adva, akkor "*" látható, egyébként üres.       |
| Beküldő:   | a beteg beküldőjének kódja, belső beküldőnél MedSolution kód, külsőnél ÁNTSZ |
| kód.       |                                                                              |
| Rendelő:   | konzílium kéréshez tartozó előjegyzésnél, a rendelő osztály kódja.           |
| Orvos:     | annak az orvosnak a kódja akinek a munkaidejére előjegyezték a beteget.      |
| Esetszám:  | a beteg előjegyzett esetének esetszáma.                                      |
| Szül. idő: | a beteg születési ideje.                                                     |
| Taj:       | a beteg TAJ száma.                                                           |